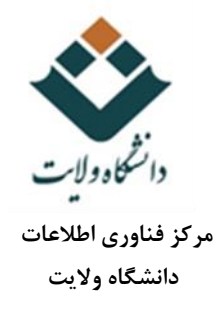

## راهنمای ورود به سامانه آموزش مجازی دانشگاه ولایت ایرانشهر

۱- بر روی لینک http://vu.velayat.ac.ir کلیک کنید. صفحه زیر نمایش داده می شود.

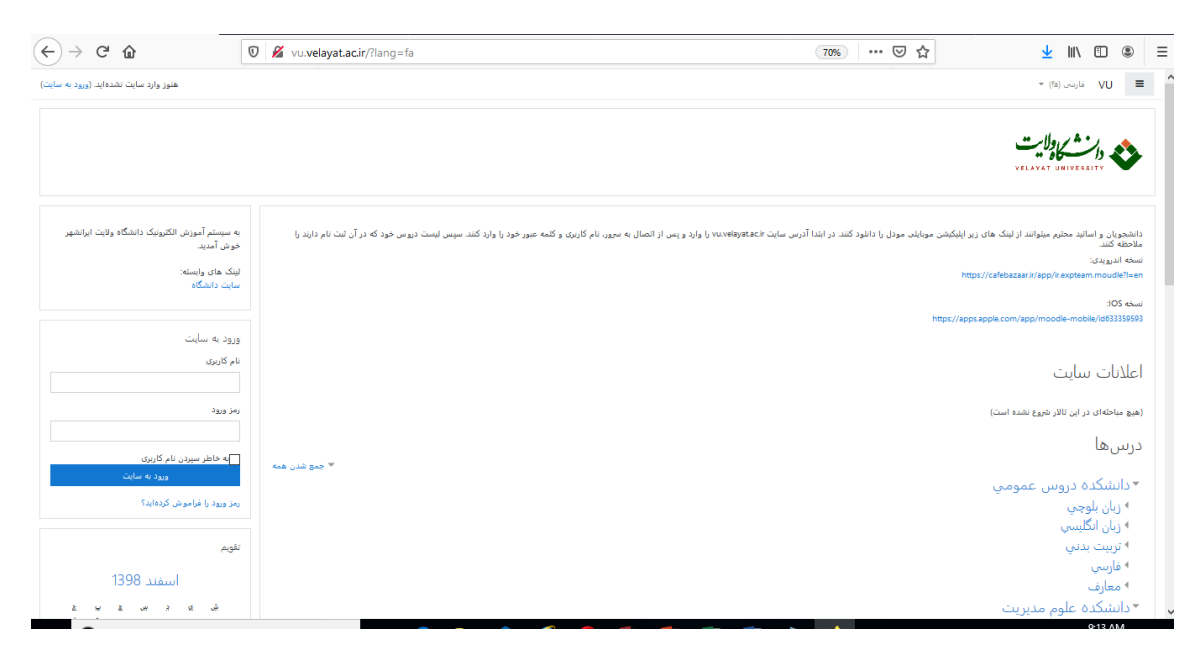

۲- اساتید محترم از کد ملی به عنوان نام کاربری و کلمه عبور استفاده کنند.( لازم به ذکر است با توجه به نقص اطلاعات برخی از اساتید از شماره شناسنامه آنها استفاده شده است). حال بر روی ورود به سایت ( log in ) کلیک کنید.

۳- دانشجویان از شماره دانشجویی به عنوان نام کاربری و کد ملی به عنوان کلمه عبور استفاده نمایند و بر روی log in کلیک کنید.

۴- پس از ورود در سامانه

- از گوشه سمت راست و بالا (در زبان فارسی)و یا گوشه سمت چپ و بالای صفحه می توانید زبان مورد نظر را انتخاب کنید. (بهتر است زبان فارسی را انتخاب نمایید زیرا ادامه آموزشها بر اساس زبان فارسی می باشد.)
  - در بلوک میانی لیست دروس مربوط به خود را ملاحظه می فرمایید.
  - در گوشه بالا سمت چپ می توانید از سیستم پیام رسانی استفاده کنید.

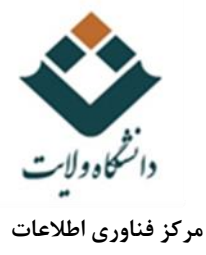

| • 🔘 teacher test 🗩 🌲                                       |                        |                                       |                               | • (fa) فارسی VU 🔳 |
|------------------------------------------------------------|------------------------|---------------------------------------|-------------------------------|-------------------|
| شخصیسازی این صفحه                                          |                        |                                       |                               | 🛯 میز کار         |
| گاەشمار فعالیتھا                                           |                        |                                       | درسهای اخیرا مراجعهشده        | 倄 صفحۂ اصلی سایت  |
| - 1                                                        |                        |                                       |                               | 🛗 تقويم           |
| . 15                                                       |                        |                                       |                               | 🗋 فایل های شخصی   |
| <b>E</b>                                                   |                        | Rectangular Ship<br>No recent courses |                               | 🕿 درس های من      |
| مهلت هیج فعالیتی نزدیک نیست                                |                        |                                       |                               |                   |
|                                                            |                        |                                       | نمای کلی درس                  |                   |
| فاپل های خصوصی                                             | لغل نام درس ◄ 💷 کارت ◄ |                                       | 🔻 همه (به جز موارد حذف شده) 🝷 |                   |
| فايلى موجود نيست                                           |                        |                                       |                               |                   |
| مدیریت فایل های خصوصی                                      |                        |                                       |                               |                   |
|                                                            |                        |                                       | Miscellaneous                 |                   |
| کاربران حاضر                                               |                        |                                       | course test                   |                   |
| 1 کاربر حاضر در سایت (از 5 دقیقه قبل)<br>۲۰۰۰ teacher test |                        |                                       |                               |                   |
|                                                            |                        |                                       |                               |                   |
| مدال.های اخیر                                              |                        |                                       |                               |                   |
| شما مدالی برای نمایش ندارید                                |                        |                                       |                               |                   |

۶- بر روی درس مورد نظر کلیک کنید و وارد محیط درس شوید.

۷- این صفحه برای استاد درس و دانشجویانی که درس را اخذ نموده اند، مشترک است. در این صفحه میتوان به اشتراک فایل های آموزشی، گفتگو، برگزاری آزمون و ... پرداخت.